## Consultar Comandos de Conta em Cobrança por Empresa

Esta funcionalidade permite consultar os comandos de conta em cobrança por empresa prestadora de serviço, através do caminho: GSAN > Cobrança > Cobrança por Resultado > Consultar Comandos de Conta em Cobrança por Resultado por Empresa.

Verifica existência da empresa

 Caso o código da empresa não exista na tabela EMPRESA, será exibida a mensagem "Empresa inexistente".

Valida data início.

• Caso a data início não seja válida ou maior que a data corrente, será exibida a mensagem "Data inicial está inválido".

Valida data final.

• Caso a data final não seja válida ou maior que a data corrente ou menor que a data inicial, será exibida a mensagem "Data final está inválido".

Verifica se o comando pode ser movimentado.

- Caso o comando não tenha sido executado, será exibida a mensagem "Comando não executado, não é possível movimentação de ordens de serviço".
- Caso o comando tenha sido encerrado, será exibida a mensagem "Comando já encerrado, não é possível movimentação de ordens de serviço".

Verifica se o comando pode ser encerrado.

- Caso o comando não tenha sido enviado para empresa contratada, não tenha havido a geração do arquivo texto, será exibida a mensagem "Comando não foi enviado para a empresa contratada, confirma o encerramento?", caso SIM, continua o processamento.
- Caso o comando tenha sido encerrado, será exibida a mensagem "Comando já encerrado".

update: 31/08/2017 ajuda:consultar\_comandos\_de\_conta\_em\_cobranca\_por\_empresa https://www.gsan.com.br/doku.php?id=ajuda:consultar\_comandos\_de\_conta\_em\_cobranca\_por\_empresa 01:11

| Gsan -> Cobranca -> Cobranca por Resultado -> Consultar Comandos de Conta em Cobranca por Empresa |                                                        |               |             |                |                     |                    |
|---------------------------------------------------------------------------------------------------|--------------------------------------------------------|---------------|-------------|----------------|---------------------|--------------------|
| 😼 Menu GSAN                                                                                       | Consultar Comandos de Contas em Cobrança por Empresa   |               |             |                |                     |                    |
| 🗄 슬 Gsan                                                                                          |                                                        |               |             |                |                     |                    |
|                                                                                                   | Para selecionar os comandos, informar os dados abaixo: |               |             |                |                     |                    |
| Olumos Acessos 👻                                                                                  | 130082 R EXPONENCIAL SERVICOS CONSULTORIA              |               |             |                |                     |                    |
| Entre em Contato                                                                                  | Empresa:*                                              |               |             |                |                     |                    |
| Alterar Senha                                                                                     |                                                        |               | 9           |                |                     |                    |
| Data Atual:                                                                                       | Período de Início do Ciclo:                            |               |             | •              | 😐 (dd/mm/aaaa       | )                  |
| 14/03/2012<br>Usuário:                                                                            |                                                        |               |             |                | Sele                | ecionar Comandos   |
| admin                                                                                             | Comandos de C                                          | ontas em Cobr | ança:       |                |                     |                    |
| Grupo:                                                                                            | Selecionar                                             | Comando       | Data Início | Data Final     | Data de Execução    | Data de            |
| GR COBRANCA POR                                                                                   |                                                        | 0             | 04/05/0044  | 20/00/2014     | 04/00/0044          | Encerramento       |
| RESULTADO                                                                                         | 0                                                      | 2             | 01/06/2011  | 30/08/2011     | 01/06/2011          | 02/09/2011         |
| GRUPO DE INATIVO                                                                                  | 0                                                      | 5             | 01/06/2011  | 30/08/2011     | 01/06/2011          | 02/09/2011         |
| SEGURANCA                                                                                         | 0                                                      | <u>b</u>      | 01/06/2011  | 30/08/2011     | 01/06/2011          | 02/09/2011         |
| Nº Acesso:                                                                                        | 0                                                      | 10            | 01/06/2011  | 30/06/2011     | 01/06/2011          | 02/09/2011         |
| 8876                                                                                              |                                                        | 21            | 01/06/2011  | 30/08/2011     | 01/06/2011          | 05/09/2011         |
| Data Ult. Acesso:                                                                                 | 0                                                      | 22            | 01/06/2011  | 30/08/2011     | 01/06/2011          | 05/09/2011         |
| 14/05/2012 09:50:49                                                                               | 0                                                      | 24            | 01/06/2011  | 30/08/2011     | 01/06/2011          | 05/09/2011         |
| Sair                                                                                              | <u> </u>                                               | 25            | 01/06/2011  | 30/08/2011     | 01/06/2011          | 05/09/2011         |
|                                                                                                   | 0                                                      | 26            | 01/06/2011  | 30/08/2011     | 01/06/2011          | 05/09/2011         |
|                                                                                                   |                                                        | 21            | 01/06/2011  | 30/08/2011     | 01/06/2011          | 05/09/2011         |
|                                                                                                   | 1 <u>2 3 4 5 [Próximos] [43]</u>                       |               |             |                |                     |                    |
|                                                                                                   | * Campos obrigatórios                                  |               |             |                |                     |                    |
|                                                                                                   | Desfazer (                                             | Cancelar      | Gamp        | o obligatorios | Encerrar Comando    | Movimentar OS      |
|                                                                                                   |                                                        |               |             |                |                     |                    |
| Banco: 03/01/2012                                                                                 |                                                        |               |             | Versão: 7.     | 1.3.30 (Online) 13/ | 03/2012 - 19:51:45 |

## **Preenchimento dos Campos**

| Campo            | Orientações para Preenchimento                                                              |
|------------------|---------------------------------------------------------------------------------------------|
|                  | Campo obrigatório - Informe o código da empresa, ou selecione clicando no botão             |
| Empresa(*)       | 🕵 ao lado do campo. O nome do serviço será exibido ao lado do campo.                        |
|                  | Para apagar o conteúdo do campo, clicar no botão 🔗 ao lado do campo.                        |
|                  | Informe as datas referentes ao período do ciclo, o sistema faz a validação a data, ou       |
| Período do Ciclo | clique no botão 🛄, link Pesquisar Data - Calendário, para selecionar as datas<br>desejadas. |

Caso a data final seja exibida em "vermelho", significa que o prazo já se encontra vencido.

Movimentar OS , o sistema exibe uma tela Selecionando um "Comando" e clicando no botão com quatro "Abas". Para ver maiores detalhes, clique no link abaixo:

• Emitir OS

- Gerar OS
- Encerrar OS
- Consultar OS

| C        | Novimentar Ordem de Serviço - Emitir OS              | Emitir OS              | Gerar OS   | Encerrar<br>OS | Consultar<br>OS |  |  |
|----------|------------------------------------------------------|------------------------|------------|----------------|-----------------|--|--|
| Pa       | ra emitir OS para comandos de contas em cobrança por | empresa, informe       | os dados a | abaixo:        |                 |  |  |
| Co<br>Co | mando de Conta de 529<br>brança:                     |                        |            |                |                 |  |  |
|          | O.S. Gerada Tipo Visit                               | <u>a para Cobrança</u> | <u>a</u>   |                |                 |  |  |
|          | O.S. Gerada pela Empresa Contratada                  |                        |            |                |                 |  |  |
|          | O.S. Gerada Atravé                                   | <u>s de uma R.A.</u>   |            |                |                 |  |  |
|          | Avançar                                              |                        |            |                |                 |  |  |
|          | Voltar Desfazer Cancelar                             |                        |            | Emitir (       | OS              |  |  |
|          |                                                      |                        |            |                |                 |  |  |
|          |                                                      |                        |            |                |                 |  |  |
|          |                                                      |                        |            |                |                 |  |  |
|          |                                                      |                        |            |                |                 |  |  |
|          |                                                      |                        |            |                |                 |  |  |
|          |                                                      |                        |            |                |                 |  |  |
|          |                                                      |                        |            |                |                 |  |  |

Ao clicar em algum item (hiperlink) da coluna "Comando", o sistema exibe a tela com o detalhamento das contas, conforme abaixo:

| Consultar Comandos de Conta                               | as em Cobr                                      | ança po | r Empre | sa                 |              |
|-----------------------------------------------------------|-------------------------------------------------|---------|---------|--------------------|--------------|
|                                                           |                                                 |         |         |                    |              |
| Empresa:                                                  | EXPONENCIAL SERVICOS CONSULTORIA E ASSESSORIA L |         |         |                    |              |
| Data Início do Ciclo:                                     |                                                 |         |         |                    |              |
| Data Fim do Ciclo:                                        |                                                 |         |         |                    |              |
| Data de Execução:                                         | 08/11/2012                                      |         |         |                    |              |
| Data de Encerramento:                                     | 00/11/2012                                      |         |         |                    |              |
| Imóvel:                                                   |                                                 |         |         |                    |              |
| Cliente:                                                  |                                                 |         |         |                    |              |
| Categoria:                                                |                                                 |         |         |                    |              |
| Perfil do Imóvel:                                         |                                                 |         |         |                    |              |
| Ações selecionadas para validação de                      |                                                 |         |         |                    |              |
| documentos:                                               | CORTE FISI                                      | co      |         |                    |              |
|                                                           |                                                 |         |         |                    |              |
| Gerência Regional:                                        |                                                 |         |         |                    |              |
| Unidade de Negócio:                                       |                                                 |         |         |                    |              |
| Situação Água:                                            | TODAS                                           |         |         |                    |              |
| Localidade:                                               |                                                 |         |         |                    |              |
| Setores Comerciais                                        |                                                 |         |         |                    |              |
| Intervalo de Localização:                                 | 1 a 1                                           |         |         |                    |              |
| Intervalo de Setor Comercial:                             | 130 a 13                                        | 0       |         |                    |              |
| Intervalo de Quadras:                                     | а                                               |         |         |                    |              |
| Período de Referência das Contas:                         | 01/1980 a                                       | 05/2012 |         |                    |              |
| Período de Vencimento das Contas:                         |                                                 | а       |         |                    |              |
| Valor Total de Debito:                                    |                                                 | а       |         |                    |              |
| Quantidade de Contas:                                     |                                                 | а       |         |                    |              |
| Quantidade Dias Vencimento:                               | 60                                              |         |         |                    |              |
| Quantidade Máxima de Imóveis:                             |                                                 |         |         |                    |              |
|                                                           |                                                 | -       |         |                    |              |
|                                                           |                                                 |         | Qua     | ntidade de Faturas | s em Aberto: |
|                                                           |                                                 |         | 2 a 6   | 7 a 24             | Mais de 25   |
| Quantidade de Contas:                                     |                                                 |         | 208     | 0                  | 0            |
| Quantidade de Clientes:                                   |                                                 |         | 89      | 0                  | 0            |
| Valor Total da Divida:<br>Percentual de Imóveis na Faixa: |                                                 |         | 00,00%  | 0,00               | 0,00         |
| Percentual de intoveis na raixa: 100,00% 0,00% 0,00%      |                                                 |         |         |                    |              |
| Geração do Arguivo TXT:                                   | NÃO                                             |         |         |                    |              |
|                                                           |                                                 |         |         |                    | Eacher       |
|                                                           |                                                 |         |         |                    | Fechar       |
|                                                           |                                                 |         |         |                    |              |

Não serão exibidas como enviadas as contas incluídas no comando por parcelamento ou pagamento.

A funcionalidade "Consultar Comandos de Contas em Cobrança por Empresa" foi alterada para exibir, além dos critérios informados, as faixas por intervalo de contas contendo os percentuais cadastrados

referentes à quantidade de imóveis e a quantidade máxima a serem selecionados pelo comando. Também será apresentado um resumo contendo os quantitativos de contas e imóveis selecionados, bem como o valor total da dívida e os respectivos percentuais de imóveis obtidos no comando, distribuídos por faixa cadastrada.

A funcionalidade de consulta dos comandos da cobrança por resultado foi alterada para exibir as ações selecionadas em filtro, referentes as ações de cobrança impeditivas para a inclusão do imóvel na cobrança por resultado.

## Funcionalidade dos Botões

| Botão               | Descrição da Funcionalidade                                                                           |  |  |  |  |
|---------------------|----------------------------------------------------------------------------------------------------|--|--|--|--|
| R                   | Ao clicar neste botão, o sistema permite consultar um dado na base de dados.                          |  |  |  |  |
| 8                   | Ao clicar neste botão, o sistema permite apagar o conteúdo do campo em exibição.                      |  |  |  |  |
| 1                   | Ao clicar neste botão, o sistema permite selecionar uma data desejada.                                |  |  |  |  |
| Selecionar Comandos | Ao clicar neste botão, o sistema permite selecionar comandos com base nos parâmetros informados.      |  |  |  |  |
| Desfazer            | Ao clicar neste botão, o sistema desfaz o último comando realizado.                                   |  |  |  |  |
| Cancelar            | Ao clicar neste botão, o sistema cancela a operação e retornar à tela principal.                      |  |  |  |  |
| Encerrar Comando    | Ao clicar neste botão, o sistema comanda a execução de encerrar comando em aberto.                    |  |  |  |  |
| Movimentar OS       | Ao clicar neste botão, o sistema executa o comando de movimentar ordem de serviço.                    |  |  |  |  |
| Avançar             | Ao clicar neste botão, o sistema avança para a próxima aba.                                           |  |  |  |  |
| Voltar              | Ao clicar neste botão, o sistema retornar à tela anterior.                                            |  |  |  |  |
| Emitir OS           | Ao clicar neste botão, o sistema comanda a emissão de ordem de serviço.                               |  |  |  |  |
| Fechar              | Ao clicar neste botão, o sistema fecha a tela de consultar comando de contas em cobrança por empresa. |  |  |  |  |

Clique aqui para retornar ao Menu Principal do GSAN

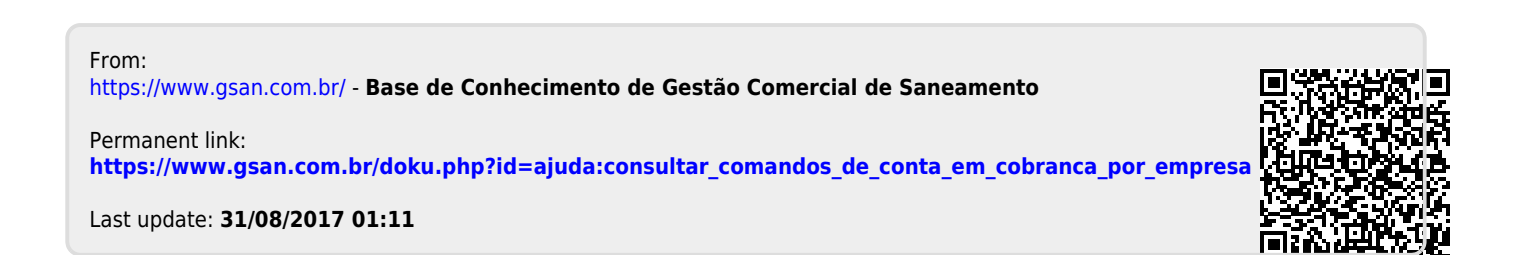